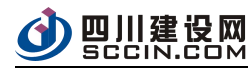

# 房屋市政项目不见面开标系统 投标人

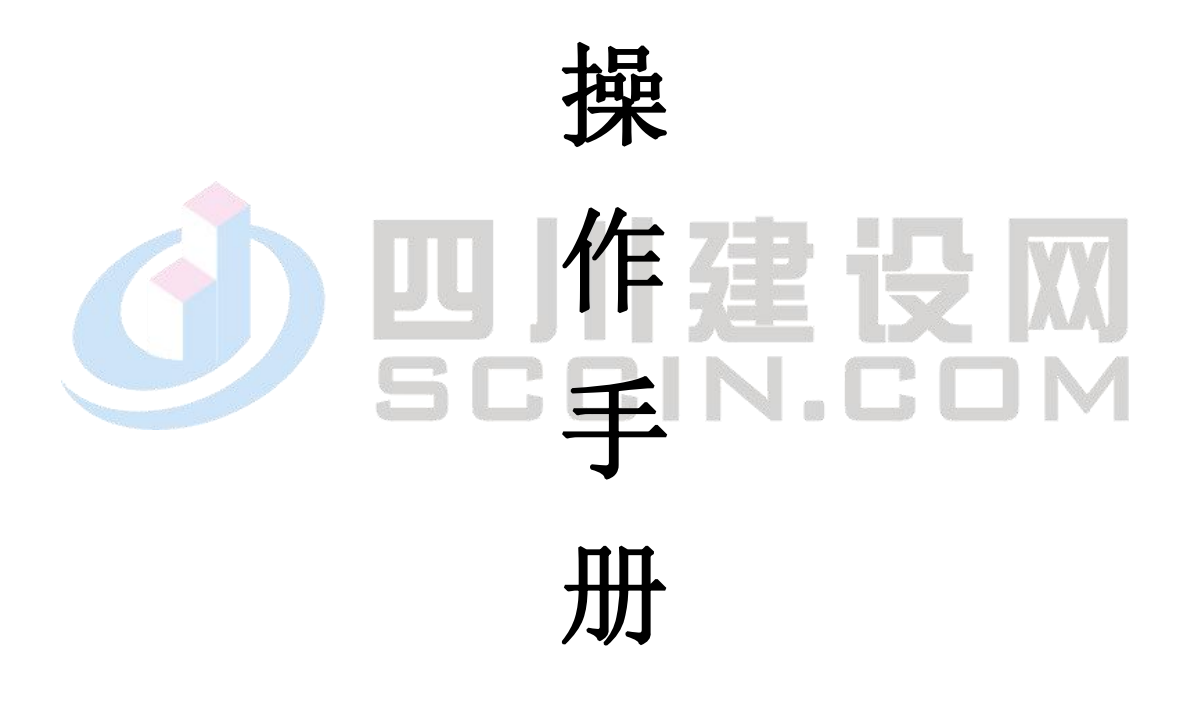

2021年1月

| 1. | 系统说明          | 2 |
|----|---------------|---|
|    | 1.1 系统功能      | 2 |
|    | 1.2 系统流程      | 2 |
|    | 1.4 投标人操作说明   | 2 |
|    | 1.4.1 登录系统    | 2 |
|    | 1.4.2 进入在线开标厅 | 3 |
|    | 1.4.3 在线开标登记  | 4 |
|    | 1.4.4 开标记录    | 5 |
|    | 1.4.5 文件解密情况  | 6 |
|    | 1.4.6 保证金记录   | 6 |
|    | 1.4.7 K 值抽取结果 | 7 |
|    | 1.4.8 数据导入结果  | 7 |
|    | 1.4.9 开标异议    | 8 |

1. 系统说明

#### 1.1 系统功能

1.在线开标登记、2.开标记录、3.文件解密情况、4.保证金记录、
 5.K值抽取结果、6.数据导入结果、7.开标异议。

## 1.2 系统流程

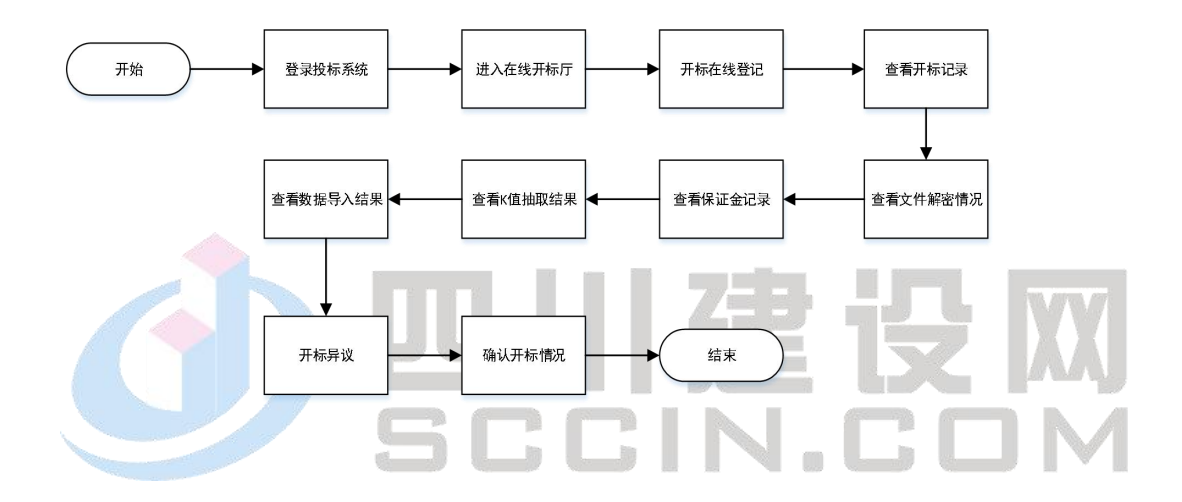

## 1.3 投标人操作说明

#### 1.3.1 登录系统

投标人登录投标系统(登录时需下载安装兼容驱动,如已安装,则无需重复安装),输入已注册的账号以及密码,勾选"数字证书用户登录"进行登录。

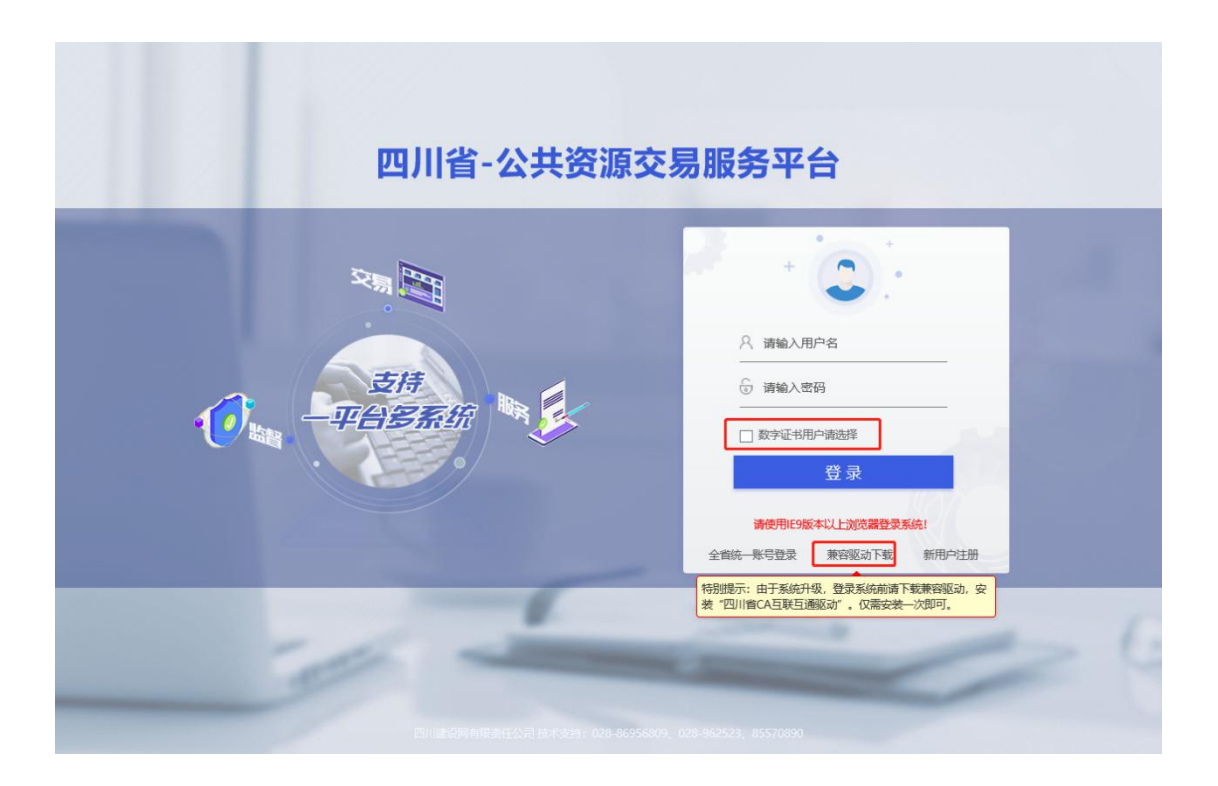

# 1.3.2 进入在线开标厅

进入系统后,选择对相应项目的招标公告,针对此项目,点击页 面菜单"在线开标",进入在线开标页面。

F -

|               | <ul> <li>A day head at the state of the state of the</li></ul> | In the second second | TERRITOR INCOMENTATION   | (MANDOWN)          | MACING.  | 20101          | Country of the second | and I VI | 10.00 | 14.00             |
|---------------|----------------------------------------------------------------------------------------------------|----------------------|--------------------------|--------------------|----------|----------------|-----------------------|----------|-------|-------------------|
| # IBMASTR     | - mo-steamer                                                                                                    | -                    | PROVIDE AND A DECORATION | C. BOWERS          | 1. Salar | A COLOR        | - COMPANY             |          | 730   | No. Provide State |
| aviantal      |                                                                                                    | 1 7.56               | 2. 14000717408           | 0                  | + 594    | 0              | -                     |          | -     | <u> </u>          |
| Destratio     | -                                                                                                    |                      | 36141-23 10 00 10        | 201-01-25 17 20:00 |          | 201-01-25      | 1700.00               |          |       |                   |
| Coloreduce    | 12102108                                                                                                    |                      |                          |                    |          |                |                       |          |       |                   |
| Real Products | 2008                                                                                                    |                      |                          |                    |          |                |                       |          |       |                   |
| AUTORIC       | 0988                                                                                                    | 100.00002            | 288                      |                    |          |                |                       |          |       |                   |
| 446488A325    | THEFE.                                                                                                    | 2823-83-25 17 00     | 494                      |                    |          |                |                       |          |       |                   |
| RAUB V        | 1.000                                                                                                    |                      |                          |                    |          |                |                       |          |       |                   |
|               | Hote:                                                                                                    | a standard a         |                          |                    |          |                |                       |          |       |                   |
|               | TESTORISTICS                                                                                                    | A                    |                          |                    |          |                |                       |          |       |                   |
|               |                                                                                                    | uli Andr             | 下程的此文件企业是否确定             | s Bechui           | NZ885MLR | 1012758        | 12554254              | 15       | Sinki |                   |
|               | -                                                                                                    |                      |                          |                    |          |                |                       |          |       |                   |
|               |                                                                                                    | 406.0                | 71688                    |                    |          | ,              | G-08                  |          |       |                   |
|               |                                                                                                    |                      |                          | and.               |          | and the second | ADDAROUTER            | 12(2)(2) | 238   | 16611             |
|               | elignetation                                                                                                    |                      |                          | distant of         |          | 1              | -                     |          |       |                   |
|               | 第入市场中日                                                                                                    |                      | 2023-03-25 17:00:00      | a contraction      | 8        |                |                       |          |       |                   |
|               |                                                                                                    |                      |                          | 1000               |          |                | -                     |          |       |                   |

点击页面操作"进入在线开标"进入开标远程系统页面,页面顶

部附有项目信息(项目名称以及标段信息),页面提供功能菜单栏(开标记录、文件解密情况、保证金记录、K值抽取结果、数据导入结果、 开标异议),右侧附有开标状态,在线视频窗口,以及系统通知公告 和企业列表,如下图所示:

| 1          |      |        |        | ***       | •    | 在线     | 开标厅 |      |           | 2        |   |
|------------|------|--------|--------|-----------|------|--------|-----|------|-----------|----------|---|
|            | 项目名  | 称:     | 房建施    |           |      | 项目信息   |     |      | 开标状态 🛩    | 状态: 正在开标 |   |
|            | 开标记录 | 文件解密情况 | 保证金记录  | K值抽取结     | 果数据制 | 入结果 开标 | 异议  |      |           |          |   |
| <b>Ban</b> |      |        | → 功能   | 菜单栏       |      |        |     | 刷新   |           |          |   |
|            | 投标人  | 保证金    | 投标报价   | 质量目标      | 工期   | 投标文    | 是否拒 | 投标文件 |           |          |   |
|            |      | 未缴纳    |        |           |      | 符合要求   | 未拒绝 | 已上传  |           |          | 1 |
|            |      | 未缴纳    |        |           |      | 符合要求   | 未拒绝 | 已上传  |           |          | 2 |
|            |      | 未缴纳    |        |           |      | 符合要求   | 未拒绝 | 已上传  | 通知公告 企业列引 | ŧ        |   |
|            |      |        |        | 计电口       | 后亥体  | ர்க    |     |      |           |          |   |
| -          | 2    |        |        |           |      | ŅЩ     |     |      |           |          |   |
| 1          |      | 到房 1   | 火 偶定 # | 43条 10条/贝 |      |        |     |      | 10        |          |   |

#### 1.3.3 在线开标登记

进入远程开标系统后,可在网页弹窗中登记在线开标信息,签到信息填写完成后,点击"提交"即可完成签到。

同时,投标人可点击页面右边图标"签",查看登记信息。

| 在线开标登记                                  | >  |
|-----------------------------------------|----|
| 单位名称                                    |    |
| 测 1 1 1 1 1 1 1 1 1 1 1 1 1 1 1 1 1 1 1 |    |
| 法人姓名或其他授权委托人姓名                          |    |
| 即签                                      |    |
| 请输入职务                                   |    |
| 身份证号码                                   |    |
| 请输入身份证号码                                |    |
| 联系方式                                    |    |
| 请输入联系方式                                 |    |
| 备注                                      |    |
| 请输入内容                                   | 0  |
|                                         |    |
| 提交                                      | 重置 |
|                                         |    |

|      | 开标记录 | 文件解密情况 | 保证金记录 | K值抽取结 | 果数据表 | 补结果 开标 | 异议  | 刷新   |           |      |    |    |
|------|------|--------|-------|-------|------|--------|-----|------|-----------|------|----|----|
|      | 投标人  | 保证金    | 投标报价  | 质量目标  | 工期   | 投标文    | 是否拒 | 投标文件 | HITTHE    |      |    |    |
|      |      | 未缴纳    |       |       |      | 符合要求   | 未拒绝 | 已上传  | Test link |      |    |    |
| 1000 |      | 未缴纳    |       |       |      | 符合要求   | 未拒绝 | 已上传  |           |      | =  |    |
|      |      | 未缴纳    |       |       |      | 符合要求   | 未拒绝 | 已上传  | 通知公告      | 企业列表 |    | 1  |
|      |      |        |       |       |      |        |     |      |           | 开标信息 | 登记 | 14 |

## 1.3.4 开标记录

点击菜单栏"开标记录"可查看当前开标记录的详细信息(包含: 投标人,保证金缴纳情况,投标报价,总监理工程师,质量目标,服 务期限,投标文件密封,是否拒绝投标以及投标文件上传情况)。

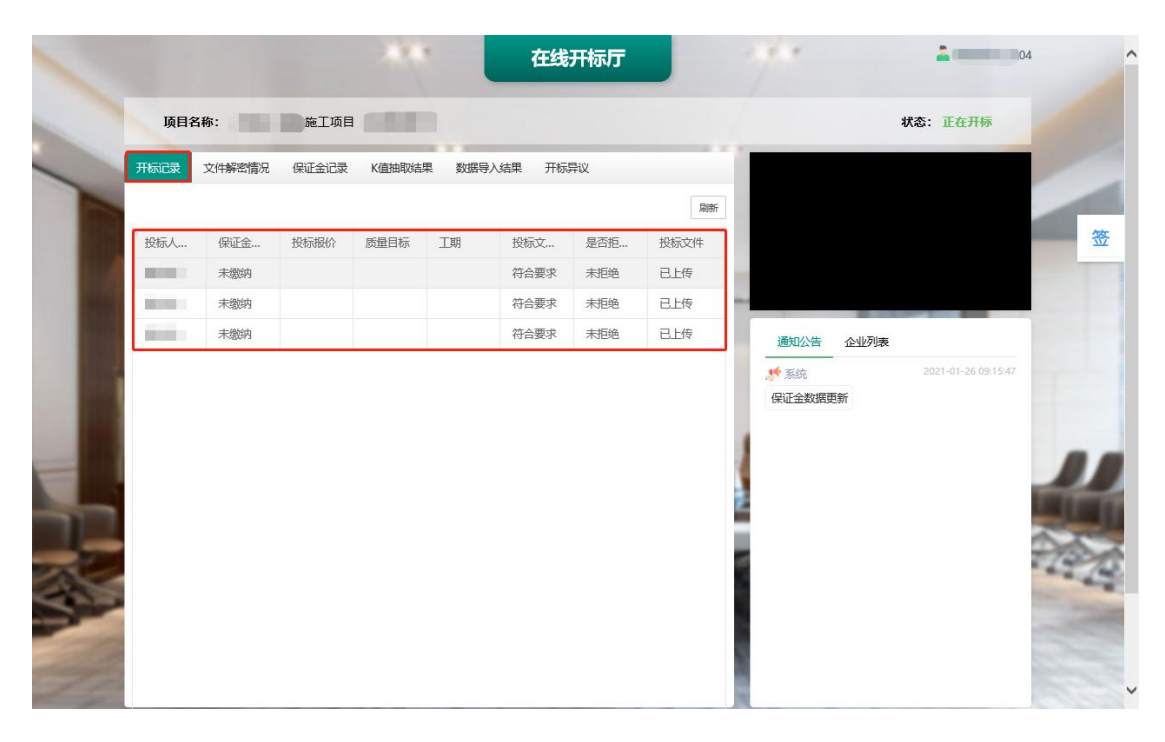

**1.3.5 文件解密情况** 点击菜单栏"文件解密情况"查看各位投标人的投标文件解密情况。

| 开标记录 文件解密情况 保证金记录 | K值抽取结果 数据导入结果 开标异议 | X      |          |
|-------------------|--------------------|--------|----------|
|                   |                    |        | 刷新       |
| 投标人名称             | 投标文件状态             | 文件解密情况 | 备注       |
| (manufacture)     | 在线递交               | 已读取    |          |
| Committee of      | 在线递交               | 已读取    |          |
|                   | 在线递交               | 读取失败   | 文件未授权解密。 |

# 1.3.6 保证金记录

点击菜单栏"保证金记录"查看保证金记录信息。

| 开标记录 文件解密情况 | 保证金记录 K值抽取结果 | 数据导入结果 开标异议  |                |    |
|-------------|--------------|--------------|----------------|----|
|             |              |              |                | 刷新 |
| 投标人名称       | 缴纳信息         | 缴纳金额/承保金额(元) | 收款行反馈时间/保单生效时间 | 备注 |
|             |              | 暂无相关数据       |                |    |
|             |              |              |                |    |
|             |              |              |                |    |

## 1.3.7 K 值抽取结果

点击菜单栏"K值抽取结果"即可查看 K1,K2,K3 值的抽取情况。 说明:部分范本的招标文件不包含K值抽取流程,同时K值抽取 分为线上抽取以及线下抽取,具体抽取情况以实际招标文件为准。

|                | 又件解密情况                          | 1朱业金记录                   | <u>且</u> 抽取结果<br>数据导入结果 | TINAU                        |                                  |      |
|----------------|---------------------------------|--------------------------|-------------------------|------------------------------|----------------------------------|------|
| 值册取:<br>K1     | 0.95 0.94 0<br>0.92 <b>0.91</b> | 0.93                     | K2 0.4                  | 0.5 0.6<br>0.8 0.9           | 02<br>K3                         |      |
| 取结果:           |                                 |                          |                         |                              |                                  |      |
| and the second | a ora                           |                          |                         |                              |                                  |      |
| K1             | 0.91                            |                          | K2 0.8                  |                              | K3 0.2                           |      |
| К1             | 0.91                            |                          | K2 0.8                  |                              | K3 0.2                           | F    |
| K1             | <b>0.91</b><br>к                | K值                       | K2 0.8                  | 抽取状态                         | <b>K3 0.2</b><br>抽取时间            | 属和时间 |
| К1             | <b>0.91</b><br>к<br>к1          | K值<br>0.91               | K2 0.8                  | 抽取状态<br>抽取完成                 | <b>K3 0.2</b><br><sub>抽取时间</sub> | 精束时间 |
| К1             | <b>0.91</b><br>к<br>к1<br>к2    | K值<br>0.91<br>0.8        | K2 0.8                  | 抽取状态<br>抽取完成<br>抽取完成         | K3 0.2<br>抽取时间                   | 结束时间 |
| К1             | 0.91<br>К<br>К1<br>К2<br>К3     | K值<br>0.91<br>0.8<br>0.2 | K2 0.8                  | 抽取状态<br>抽取完成<br>抽取完成<br>抽取完成 | K3 0.2<br>抽取时间                   | 结束时间 |

# 1.3.8 数据导入结果

点击菜单栏"数据导入结果"即可查看开标数据导入情况。

| 开标记录 | 文件解密情况 | 保证金记录 | K值抽取结果 | 数据导入结果 | 开标异议 |    |
|------|--------|-------|--------|--------|------|----|
|      |        |       |        |        |      | 刷新 |
|      |        |       |        |        |      |    |
|      |        |       |        |        |      |    |
|      |        |       |        |        |      |    |
|      |        |       |        |        |      |    |
|      |        |       |        |        |      |    |
|      |        |       |        |        |      |    |

# 1.3.9 开标异议

点击菜单栏"开标异议"即可进入异议页面,投标人可自行提出 异议,填写完成异议标题以及异议内容后点击"提交"即可完成异议 提交。 说明:异议提出具有时间限制,截止提出时间为进评审数据导入 后的10分钟。同时,远程开标系统会给出倒计时提醒。

|                                                                                                    | 1974 已提交的异                                                                                                    | 议                                              |                                                                                                    | 异议回复情况             | 剩余1次异议                                       | + 新增异议                                                                                           | 局             |
|----------------------------------------------------------------------------------------------------|----------------------------------------------------------------------------------------------------|------------------------------------------------|----------------------------------------------------------------------------------------------------|--------------------|----------------------------------------------|--------------------------------------------------------------------------------------------------|---------------|
| d]n                                                                                                    | 异议时间                                                                                                    | 异议标题                                           | 提交人                                                                                                    | 处理状态               | 回复时间                                         |                                                                                                  |               |
|                                                                                                    | 2021-01-14 18:18:33                                                                                                   |                                                | and the second second se | 未处理                |                                              |                                                                                                  |               |
|                                                                                                    | 2021-01-14 15:59:42                                                                                                   |                                                |                                                                                                    | 已回复                | 2021-01-                                     | -14 16:19:00                                                                                     |               |
| ۱<br>۶                                                                                                    | 1 > 3 頭 1 页 确<br>开标异议                                                                                                 | 定 共2条 10条/页▼                                   |                                                                                                    |                    |                                              |                                                                                                  |               |
| 青 议                                                                                                    | <sup>編入标题</sup> 填写异议                                                                                                  | 以标题以及内容                                        |                                                                                                    |                    |                                              |                                                                                                  |               |
|                                                                                                    |                                                                                                    |                                                |                                                                                                    |                    |                                              |                                                                                                  |               |
| <b>。</b>                                                                                                    | 点击异议回                                                                                                    | 1复列表中E                                         | 1提出的异议                                                                                                    | 即可查看提出             | 出的异议                                         | [1]<br>的具作                                                                                       | ∝<br>本        |
| 。<br>记                                                                                                    | 点击异议回<br>读 文件解密情况 保证<br>履列表                                                                                           | ]复列表中已<br>金记录 K值曲取结果 数                         | 已提出的异议<br><sub>蹰入结果</sub> 预录义                                                                                                    | 即可查看提出             | 出的异议                                         | (<br>)<br>(<br>)<br>(<br>)<br>(<br>)<br>(<br>)<br>(<br>)<br>(<br>)<br>(<br>)<br>(<br>)<br>(<br>) | ☆             |
| 。<br>记                                                                                                    | 点击异议回<br>读 文件 <del>解密</del> 情况 保证<br><b>厦列表</b>                                                                       | 1复列表中E<br>全记录 K值曲取结果 数<br>异议际题                 | 己提出的异议<br>調約編集 所示文                                                                                                    | 即可查看提出             | 出的异议                                         | (<br>)<br>(<br>)<br>(<br>)<br>(<br>)<br>(<br>)<br>(<br>)<br>(<br>)<br>(<br>)<br>(<br>)<br>(<br>) | ~<br>本        |
| 。<br>记                                                                                                    | 点击异议回<br>读 <sub>文件解密情况</sub> 保证<br><b>19月表</b><br>2021-01-14 18:18:33                                                 |                                                |                                                                                                    | 即可查看提出             | 出的异议                                         | ()<br>()<br>()<br>()<br>()<br>()<br>()<br>()<br>()<br>()<br>()<br>()<br>()<br>(                  | ◆             |
| o<br>记                                                                                                    | 点击异议回<br>愛 文件解密情況 保证                                                                                                  |                                                |                                                                                                    | 即可查看提出             | 出的异议<br>************************************ | (<br>)<br>(<br>)<br>(<br>)<br>(<br>)<br>(<br>)<br>(<br>)<br>(<br>)<br>(<br>)<br>(<br>)<br>(<br>) | ×<br>本        |
| 。                                                                                                    | 点击异议回<br>家 文件解密情況 保証<br>厚奴时间<br>2021-01-14 18:18:33<br>2021-01-14 15:59:42<br>1 页 編<br>1 页 編<br>1 页 編                 | 日夏列表中日<br>全記录 K値曲取結果 数                         |                                                                                                    | 即可查看提:<br><u> </u> | 出的异议<br>************************************ | t 的具作<br>+ 新總則议<br>14 16:19:00                                                                   | ×<br>本        |
| 。<br>こ<br>こ<br>こ<br>に<br>回<br>一<br>手<br>・<br>一<br>、<br>子<br>、<br>、<br>、<br>、<br>、<br>、<br>、<br>、<br>、<br>、<br>、<br>、<br>、 | 広击异议回<br>家 文件解電情況 保証<br>第2021-01-14 18:18:33<br>2021-01-14 15:59:42<br>1 文 強 1 页 確<br>干标异议<br>标题                      | 日复列表中E<br>全は录 K值抽取结果 数<br>异议标题<br>定 共2条 10条/页マ |                                                                                                    | 即可查看提              | 出的异议<br>************************************ | t的具作<br>+ 新端興议                                                                                   | ×<br>本        |
|                                                                                                    | 広击异议回<br>素 文件解密情況 保証<br>第<br>2021-01-14 18:18:33<br>2021-01-14 18:18:33<br>2021-01-14 19:19:34<br>1 页 確<br>下标异议<br>振歴 |                                                |                                                                                                    |                    | 出的异议<br>************************************ | ()<br>()<br>()<br>()<br>()<br>()<br>()<br>()<br>()<br>()<br>()<br>()<br>()<br>(                  | <b>☆</b><br>本 |

点击"已回复"状态的异议即可查看回复内容。

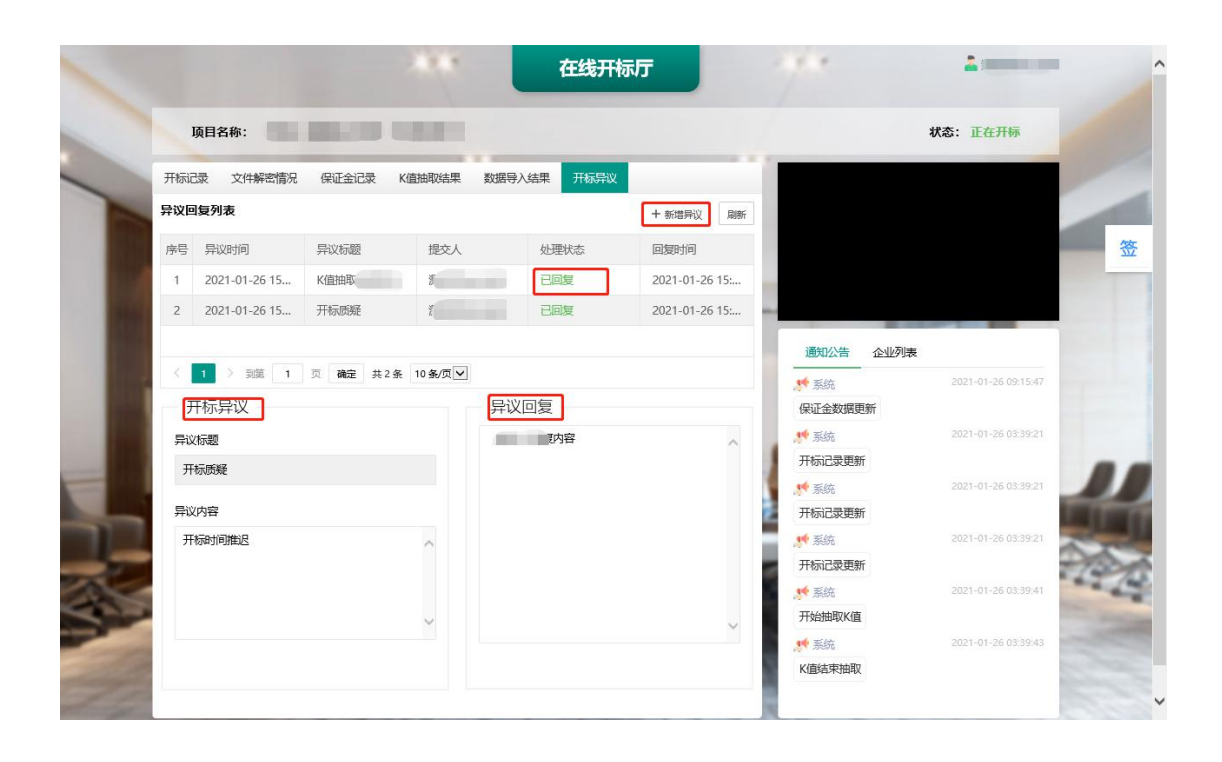

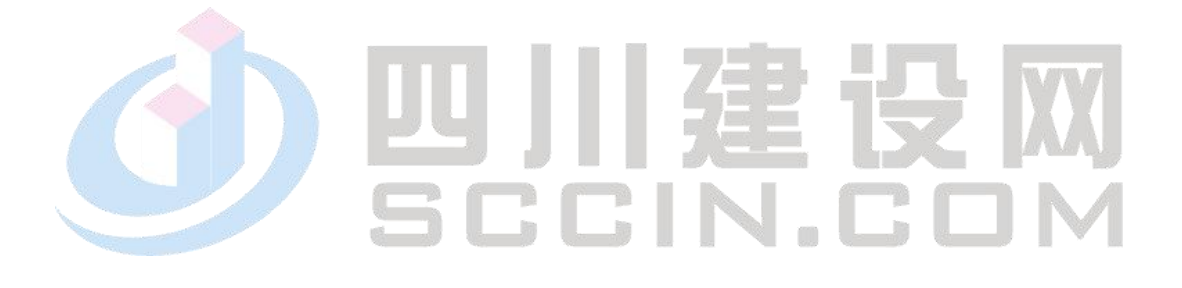